# Visite guidée - Découverte

Cette visite permet de faire un tour complet, juste pour découvrir les pages et prendre connaissance du contenu de la plate forme d'apprentissage ILIAS de l'Espace Numérique de Travail (ENT) du collège Lucky Hitt de Plum. Quelques fondamentaux de l'utilisation d'un ENT y sont énoncés.

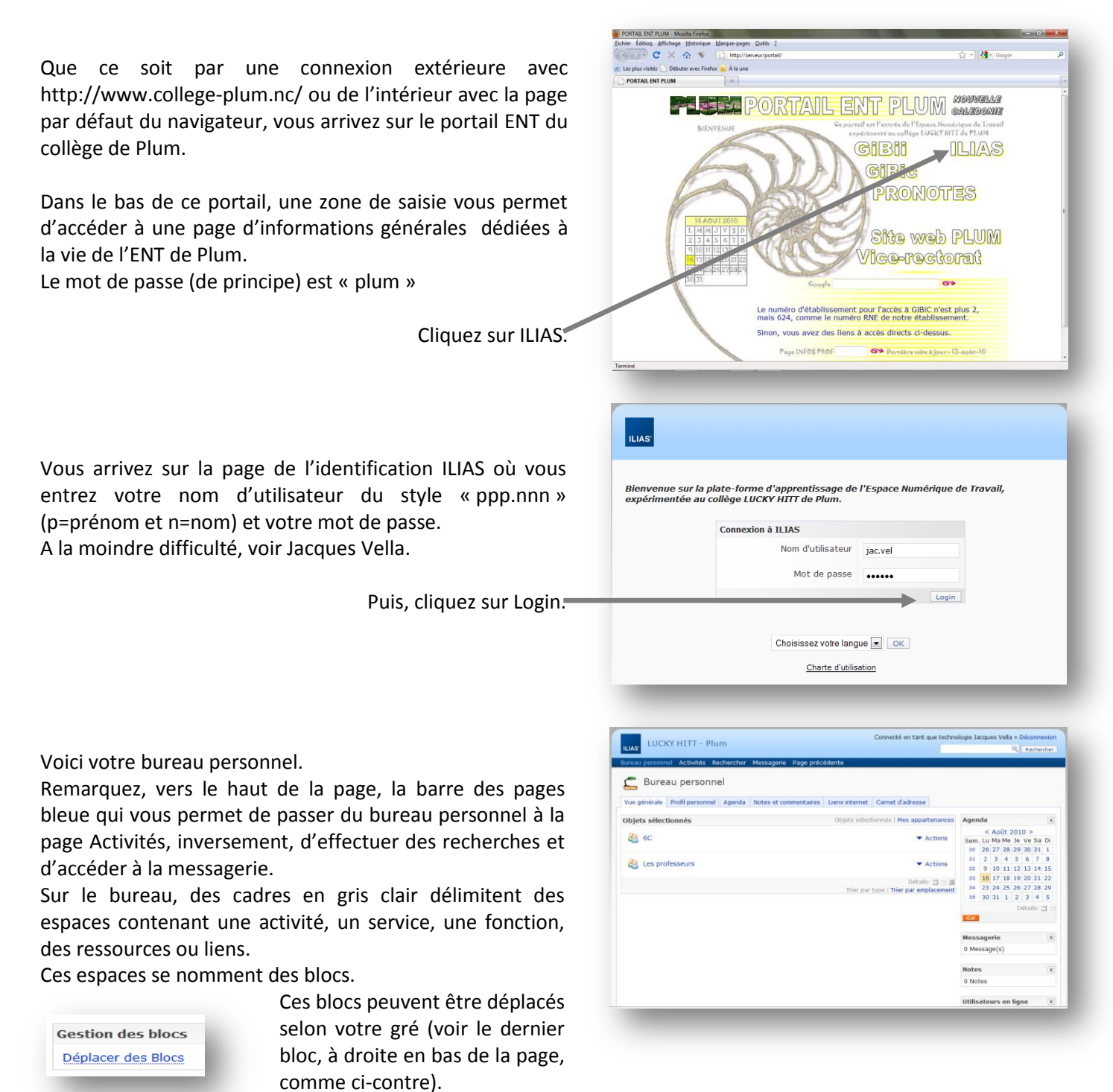

A SAVOIR : d'une manière générale, le bureau sert à organiser et à montrer et la page Activités permet de créer, gérer et construire des activités de tout type.

Une fois créées, ces activités sont affichables dans des blocs du bureau personnel, une par bloc.

Nous poursuivons notre visite par la description générique des onglets du bureau personnel, des fonctions de la page Activités, puis d'un survol de la page de Recherche et enfin de celle de la Messagerie (classique !)

A RETENIR : tout libellé écrit en bleu est cliquable ; il ouvre une liste ou une autre page ou un lien hypertexte ... etc

## Les onglets du bureau personnel :

| 🚍 Bureau personnel |                  |        |                       |                |                  |
|--------------------|------------------|--------|-----------------------|----------------|------------------|
| Vue générale       | Profil personnel | Agenda | Notes et commentaires | Liens internet | Carnet d'adresse |
| _                  | _                |        |                       | _              |                  |

## Vue générale :

C'est l'endroit où toutes les « Activités » se retrouvent et sont adressables, gérables et organisables.

La gestion de votre bureau est personnelle.

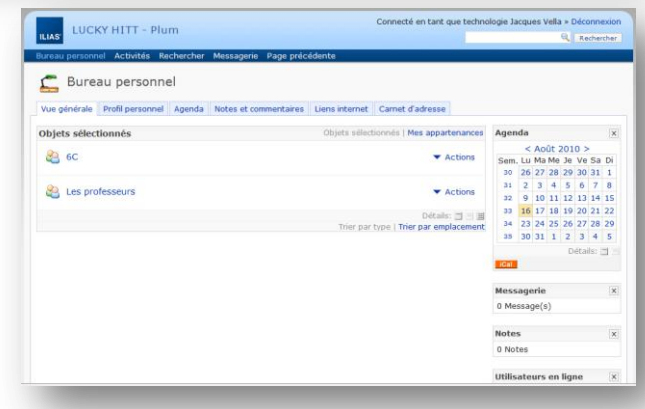

## Profil personnel :

#### Onglet : Informations personnelles.

Ce formulaire permet de renseigner les informations personnelles et celles de contact.

Certaines informations sont affichées mais ne sont pas modifiables.

Il est fortement souhaitable de renseigner l'image personnelle pour qu'on vous reconnaisse et un email pour votre messagerie externe.

Les autres renseignements sont de votre responsabilité concernant votre adresse, vos numéros de téléphone, vos loisirs ... etc.

| Vue générale Profil personnel    | Agenda Notes et commentaires Liens internet Carnet d'adresse                                                   |
|----------------------------------|----------------------------------------------------------------------------------------------------|
| informations personnelles Profil | public Paramétres généraux Paramétres messagerie                                                               |
| Informations personnelles        |                                                                                                    |
| Nom d'utilisateur                | jac.vel                                                                                                    |
| Prénom *                         | Jacques                                                                                                    |
| Nom -                            | Vella                                                                                                    |
| Date de naissance                |                                                                                                    |
| Sexe                             | © Féminin<br>18 Masculin                                                                                       |
| Image personnelle                | Veciliar prentire en comple la limite de talle des finites de 128.0 MB<br>Types de finitestaties : espespespes |
| Rôles par défaut                 | PROFESSEUR                                                                                                    |
| Informations de contact          |                                                                                                    |
| Roe                              |                                                                                                    |
| Code postal                      |                                                                                                    |
| ville                            | Phone                                                                                                    |

## Profil personnel :

#### Onglet : Profil public.

Ce formulaire permet de cocher les informations que vous souhaitez rendre visibles aux autres utilisateurs.

Tout est de votre décision, mais l'image personnelle si elle existe et l'email sont souhaitables.

Le reste dépend de vous.

| Profil public<br>Veuillez cocher les données personne<br>autres utilisateurs. | lles pour les rendre visibles par les                                                                                                    | technologie Jacques Vella                    | Envoyer un messag<br>Télécharger carte de visit |  |
|-------------------------------------------------------------------------------|----------------------------------------------------------------------------------------------------|----------------------------------------------|-------------------------------------------------|--|
| Activer le profil public                                                      | <ul> <li>Profil public désactivé<br/>Vos données personnelles ne<br/>sont visibles que des<br/>administrateurs.</li> </ul>                     | Contact<br>Email: jacques.vella@ac-noumea.nc |                                                 |  |
|                                                                               | <ul> <li>Utilisateurs connectés<br/>Vos données personnelles ne<br/>sont visibles que des utilisateurs<br/>connectés.</li> </ul>               |                                              |                                                 |  |
|                                                                               | Activation globale du profil public. S'il<br>est activé, votre prénom et votre nom<br>seront visibles par les autres<br>utilisateurs connectés |                                              |                                                 |  |
| Image personnelle                                                             | 8                                                                                                    |                                              |                                                 |  |
| Rue                                                                           | 0                                                                                                    |                                              |                                                 |  |
| Code postal                                                                   | 0                                                                                                    |                                              |                                                 |  |
| Ville                                                                         | 🖭 Plum                                                                                                    |                                              |                                                 |  |
| Pays                                                                          | Nouvelle Calédonie                                                                                                    |                                              |                                                 |  |
| Téléphone, domicile                                                           | 8                                                                                                    |                                              |                                                 |  |
| Téléphone, mobile                                                             | 15                                                                                                    |                                              |                                                 |  |

**REMARQUE** : tous les professeurs sont « administrateurs » ; les élèves sont « utilisateurs » ; vous avez donc la possibilité de ne rendre vos renseignements visibles que pour les autres professeurs.

A SAVOIR : un bouton de validation ou d'enregistrement est souvent situé tout en bas de la page, pas caché mais presque ! Si vous oubliez de le cliquer, vos modifications ne sont pas prises en compte.

## Agenda :

Rappel : tout libellé écrit en bleu est cliquable ; la majorité des libellés de l'agenda est bleue, donc cliquable.

| ILIAS                                                                                                    | m                |                 |                | Connecté en tant que technolo | gie Jacques Vella » Déconnexion |
|----------------------------------------------------------------------------------------------------|------------------|-----------------|----------------|-------------------------------|---------------------------------|
| Bureau personnel Activités Re                                                                                                    | echercher Messag | jerie Page préc | édente         |                               |                                 |
| 🚍 Bureau personn                                                                                                    | el               |                 |                |                               |                                 |
| Vue générale Profil personnel                                                                                                    | Agenda Notes     | et commentaires | Liens internet | Carnet d'adresse              |                                 |
| Mon planning <u>Jour</u> Semaine M                                                                                                    | Mois Propriétés  |                 |                |                               |                                 |
| 🔊 Agenda                                                                                                    |                  | Mercre          | di Jeudi V     | endredi Samedi Dimar          | nche                            |
| < Août 2010 >                                                                                                    | Heure            |                 |                | Vendredi, 20 Aoû 😡            |                                 |
| Sem. Lu Ma Me Je Ve Sa Di                                                                                                    | All Day          |                 |                |                               |                                 |
| 30         26         27         28         29         30         31         1           31         2         3         4         5         6         7         8         | 00:00-08:00 🔞    |                 |                |                               |                                 |
| 32 9 10 11 12 13 14 15                                                                                                    | 09:00 🔞          |                 |                |                               |                                 |
| 33         16         17         18         19         20         21         22           34         23         24         25         26         27         28         29 | 10:00 💮          |                 |                |                               |                                 |
| 35 30 31 1 2 3 4 5                                                                                                    | 11:00 🔞          |                 |                |                               |                                 |
| Sélection d'agendas                                                                                                    | 12:00 💮          |                 |                |                               |                                 |
| sélectionnés                                                                                                    | 13:00 🐼          |                 |                |                               |                                 |
| 🗹 📕 😂 6C                                                                                                    | 14:00 🔞          |                 |                |                               |                                 |
| Les professeurs                                                                                                    | 15:00 😡          |                 |                |                               |                                 |
| V 🦉 🥶 sqerth sjgjgj                                                                                                    | 16:00 💮          |                 |                |                               |                                 |
|                                                                                                    |                  |                 |                |                               |                                 |

Il est donc possible d'afficher son planning, le détail du jour (le 20 août dans notre cas), celui de la semaine, du mois Dans le calendrier, < et > permettent de changer de mois. Tous les jours du mois sont cliquables pour afficher le détail du jour en question. Idem pour les semaines.

**IMPORTANT** : sous le calendrier, se situent vos appartenances, c'est-à-dire les groupes auxquels vous appartenez. Vous avez alors accès aux agendas de tous les membres de ces groupes.

- Si vous êtes administrateur d'un groupe, vous pouvez fixer une date et son détail pour tous ses membres.
- Si vous êtes membre d'un groupe, vous pouvez consulter son agenda.
- Si vous êtes membre d'un groupe et que l'administrateur de ce groupe vous autorise à le faire, vous avez la possibilité de fixer une date et son détail pour tous ses membres.

| L'onglet  | Propriétés    | permet    | d'ouvrir  | un    | bloc  |
|-----------|---------------|-----------|-----------|-------|-------|
| (comme    | ci-contre) et | t de para | métrer de | es va | leurs |
| d'afficha | ge de l'ageno | da.       |           |       |       |

Si vous modifier des valeurs, n'oubliez pas d'Enregistrer, en bas du bloc.

| Proprietes de l'agenda            |                                                                    |
|-----------------------------------|--------------------------------------------------------------------|
| Fuseau horaire                    | GMT+11:00: Salomon Islands, New Caledonia, Magadan                 |
|                                   | Veuillez indiquer la ville de votre fuseau horaire la plus proche. |
| Format horaire                    | 13:00                                                              |
|                                   | Veuillez choisir le format d'affichage de l'heure                  |
| Propriétés de l'affichage jour/se | emaine                                                             |
| Début de la semaine               | Dimanche                                                           |
|                                   | Eundi                                                              |
| Propriétés de l'affichage semain  | e/mois                                                             |
| Finde journée                     | 08:00 💌                                                            |
| Début de journée                  | 19:00                                                              |
|                                   | Enregistrer Annule                                                 |

Remarque : hé oui ! C'est bien un bug de traduction : il faut inverser « Fin de journée » avec « Début de journée ».

Notes et commentaires, Liens Internet et Carnet d'adresses :

Rien de spécial ; tout est classique : ce sont des listes personnelles.

# La page Activités :

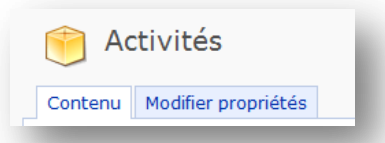

Seulement deux onglets qui expriment clairement leur rôle : « Contenu » que nous allons détailler ci-dessous et « Modifier propriétés » qui permet de modifier quelques propriétés de la page Activités, y compris son nom.

## Contenu :

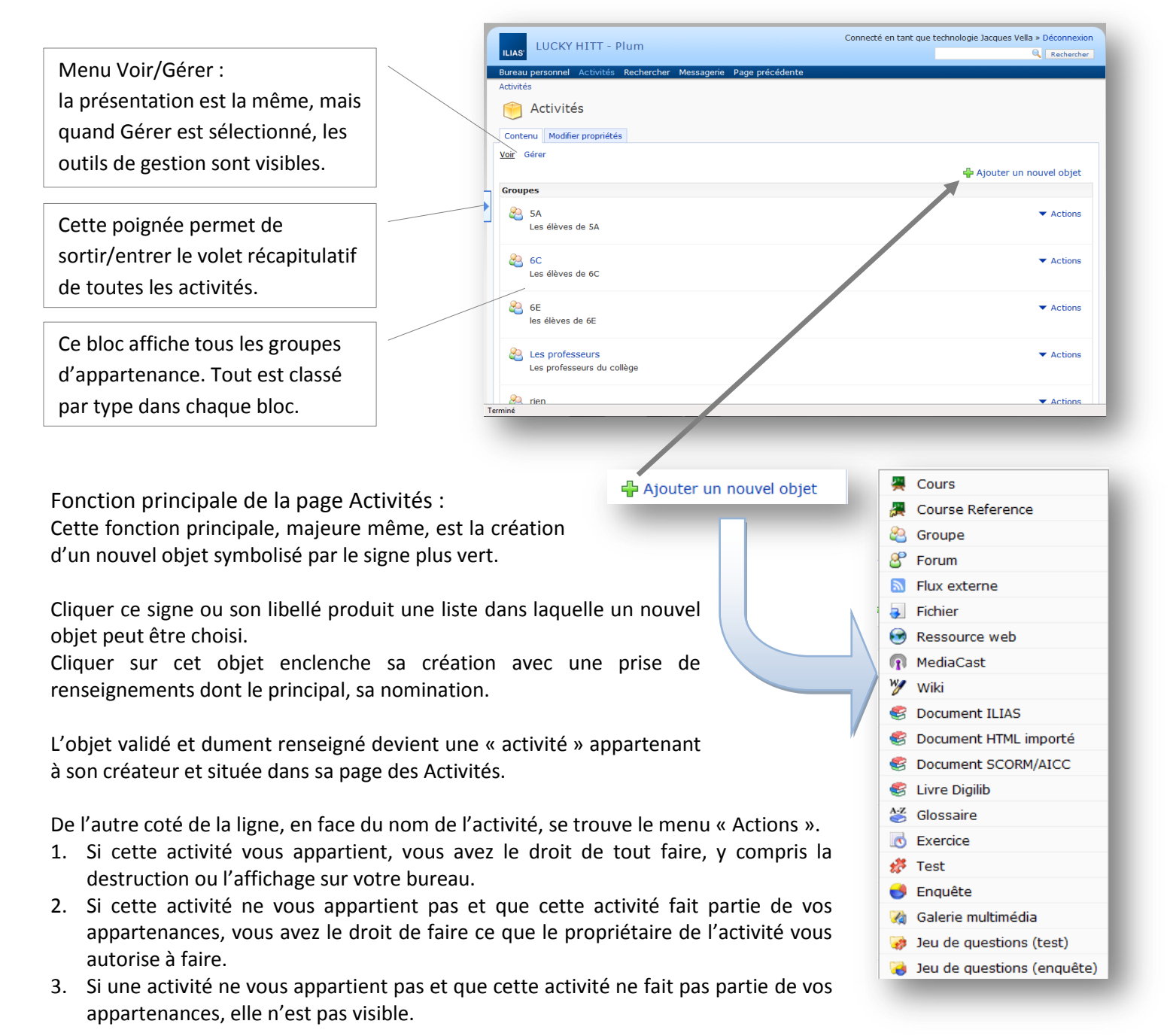

**EXEMPLE** : vous connaissez trois personnes : Jacques, Jean et Michel. Vous créez un Groupe dans lequel vous désignez Jacques comme Administrateur, Jean comme Membre et vous oubliez Michel.

Vis-à-vis de ce groupe, vous correspondez au cas numéro 1. Cas numéro 2 : Jacques appartient au groupe et a les même droits que vous et Jean appartient au groupe et c'est tout. Cas numéro 3 : Michel ne voit rien.

# Rechercher :

| LUCKY HITT - Plum             |                                                                                                    |  |  |  |
|-------------------------------|----------------------------------------------------------------------------------------------------|--|--|--|
| Bureau personnel Activités Re | chercher Messagerie Page précédente                                                                                                    |  |  |  |
| Rechercher Recherche avancée  |                                                                                                    |  |  |  |
| Rechercher                    |                                                                                                    |  |  |  |
| Terme(s) de recherche         |                                                                                                    |  |  |  |
| Combinaison                   | <ul> <li>N'importe quel mot</li> <li>Tous les mots</li> </ul>                                                                                                    |  |  |  |
| Domaine de recherche          | Activités<br>Sélectionner un domaine de recherche<br>Réinitialiser                                                                                                    |  |  |  |
| Type de recherche             | <ul> <li>Recherche dans les titres, descriptions et mot-clé de tous les types d'objets</li> <li>Recherche détaillée. Choisissez au moins un objet au-dessus.</li> </ul> |  |  |  |
|                               | Rechercher                                                                                                    |  |  |  |

ATTENTION : autant l'onglet Rechercher permet d'effectuer facilement de bonnes recherches de fichiers ou de contenus de fichier, autant l'onglet Recherche avancée est très complexe à utiliser et correspond plus à des recherches bibliothécaires ...

# Messagerie :

| LUCKY HITT - Plum                                                    | (                          | Connecté en tant que technologie Jacques Vella » Déconnexion |  |  |  |
|----------------------------------------------------------------------|----------------------------|--------------------------------------------------------------|--|--|--|
| Bureau personnel Activités Rechercher M                              | Messagerie Page précédente |                                                              |  |  |  |
| Messagerie     Dossier Écrire un message Carnet d'adresse Options    |                            |                                                              |  |  |  |
| Passer au dossier: Réception                                         | Changer                    |                                                              |  |  |  |
| Image<br>personnelle<br>Brouillons<br>Envoyé<br>Dossiers utilisateur | Sujet                      | Date 🔶                                                       |  |  |  |
| Aucun                                                                |                            |                                                              |  |  |  |

On ne peut plus classique !

Il s'agit d'une messagerie interne de type IMAP où le nom du destinataire est son nom d'utilisateur. Par exemple, pour Jacques Vella, cela donne « jac.vel ». Merci de m'écrire un petit mot ...

A ce stade, vous venez de prendre connaissance de l'essentiel; il ne vous reste plus qu'à tester la création des activités dont vous auriez besoin. Pour vos tests, gardez à l'esprit deux recommandations :

- 1. Toute création se fait en deux phases distinctes et consécutives : avant tout, l'enregistrement du nom et du type de l'activité qui crée le contenant et seulement après le contenu peut être inséré.
- 2. Vos tests sont réalisés sur une installation en exploitation ; attention aux activités de type global comme un forum ou une enquête qui peuvent être vus par tous en temps réel. Prenez la précaution de faire ces essais dans une groupe privé.